### 今天跟大家分享一下怎么批量查询银行卡号是哪个银行?

| 呂  | 视图    | 方方格子 | DIY工具             | 有 财务工具 |                | 公式向导         | Power   |
|----|-------|------|-------------------|--------|----------------|--------------|---------|
| ~  | A^ A  | ΞΞΞ  | 87 -              | 設自动换行  |                | 常规           |         |
| 1~ | win ↓ |      | <u>₹</u> <u>₹</u> | 自合并后居中 | ~              | <u>™</u> ~ % | 9   €.0 |
|    | ۲     |      | 对齐方式              | t      | ۲ <sub>3</sub> | 数            | 浡       |

#### 102802574594

| D             | E  | F | G          | Н                |  |
|---------------|----|---|------------|------------------|--|
| 银行卡号          | 银行 |   | n finder i | an direction and |  |
| 8102802574594 |    |   |            |                  |  |
| 8362803113238 |    |   |            |                  |  |
| 8362803099106 |    |   |            |                  |  |
| 8362803257704 |    |   |            |                  |  |
| 8362803105028 |    |   |            |                  |  |
| 8362803108766 |    |   |            |                  |  |
| 8372800301835 |    |   |            |                  |  |
| 8301400313536 |    |   |            |                  |  |
| 8372800300837 |    |   |            |                  |  |
| 8302800371884 | ·  |   |            |                  |  |
| 卡号随机生成        |    |   |            |                  |  |

# 1.首先打开Excel软件,选中银行卡号单元格

| В        | I <u>U</u> ~   ∰ ~ | <u>⊘</u> - <u>A</u> -   <sup>wen</sup> - |       | ≡   | ■ □ 合并后) |
|----------|--------------------|------------------------------------------|-------|-----|----------|
|          | 字体                 | د ات <u>م</u>                            |       | 对齐7 | रेन्ट्र  |
| $\times$ | √ f <sub>x</sub>   | 28025745                                 | 94    |     |          |
| В        | С                  | D                                        |       | E   | F        |
|          | 序号                 | 银行卡号                                     |       | 银行  |          |
|          | 1 🚸                | 28025                                    | 74594 |     |          |
|          | 2                  | 28031                                    |       |     |          |
|          | 3                  | 280309                                   |       |     |          |
|          | 4                  | 5280325                                  |       |     |          |
|          | 5                  | 5280310                                  |       |     |          |
|          | 6                  | 5280310                                  |       |     |          |
|          | 7                  | 280030                                   |       |     |          |
|          | 8                  | )14003                                   | 13536 |     |          |
|          | 9                  | 7280030                                  | 00837 |     |          |
|          | 10                 | .0280037                                 | 71884 |     |          |
|          | L                  | 银行卡号随机生成                                 | ŧ.    |     |          |
|          |                    |                                          |       |     |          |
|          |                    |                                          |       |     |          |
|          |                    |                                          |       |     |          |
|          |                    |                                          |       |     |          |

2.鼠标点击【DIY工具箱】

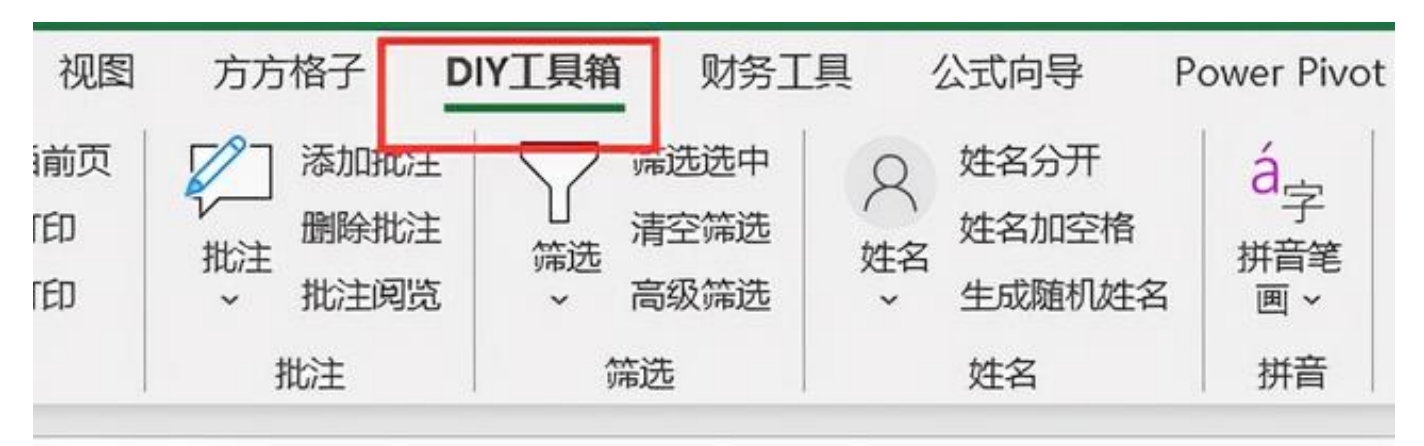

### 302574594

| D           | E  | F | G | Н | 1 |
|-------------|----|---|---|---|---|
| 于卡号         | 银行 |   |   |   |   |
| )2802574594 |    |   |   |   |   |
| 52803113238 |    |   |   |   |   |
| 52803099106 |    |   |   |   |   |
| 52803257704 |    |   |   |   |   |
| 52803105028 |    |   |   |   |   |
| 52803108766 |    |   |   |   |   |
| 72800301835 |    |   |   |   |   |
| 01400313536 |    |   |   |   |   |
| 72800300837 |    |   |   |   |   |
| 02800371884 |    |   |   |   |   |
| 随机生成        | 縚  |   |   |   |   |

## 3.点击【银行卡】-【查询银行卡信息】

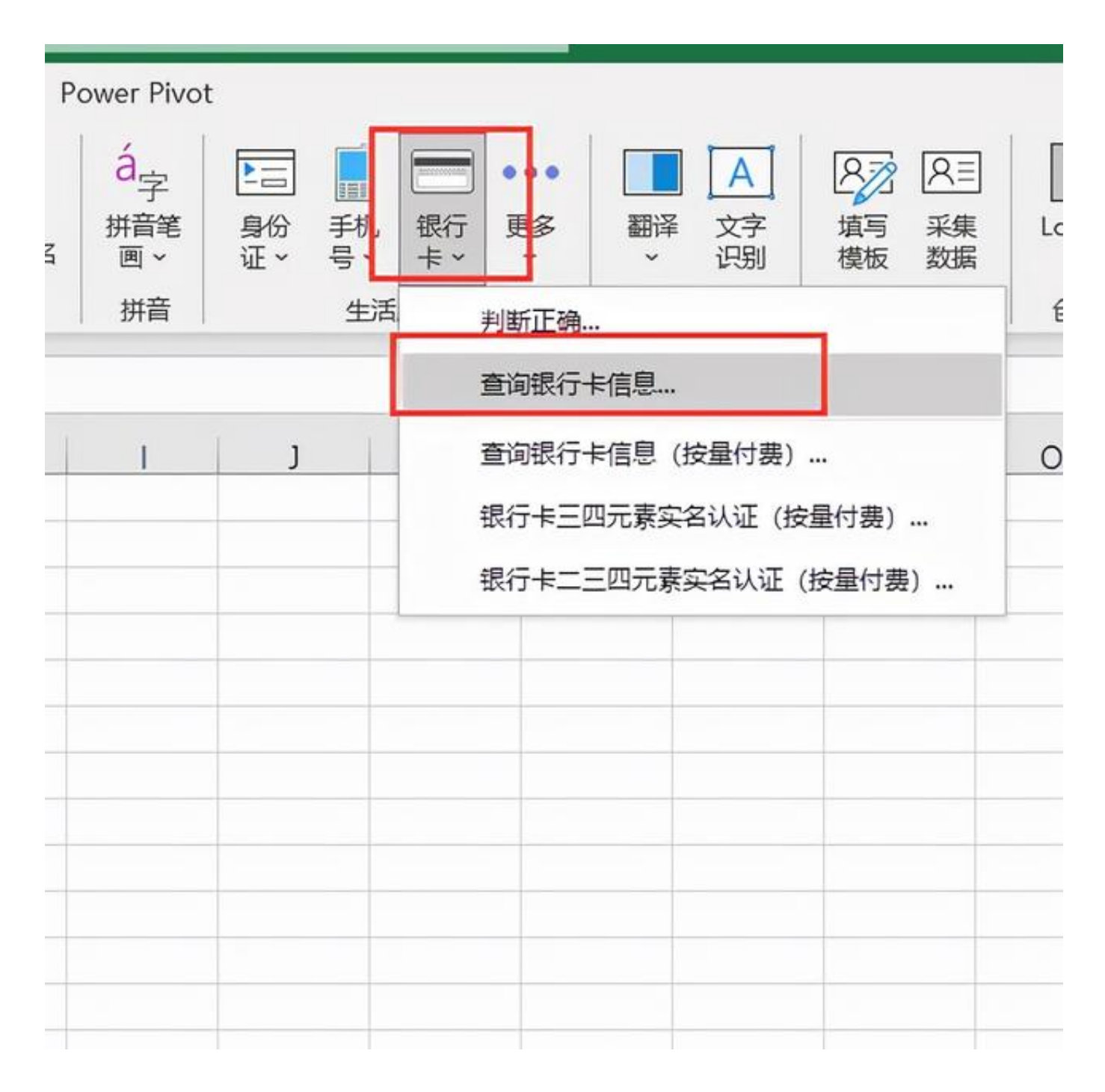

4.鼠标点击【确定】

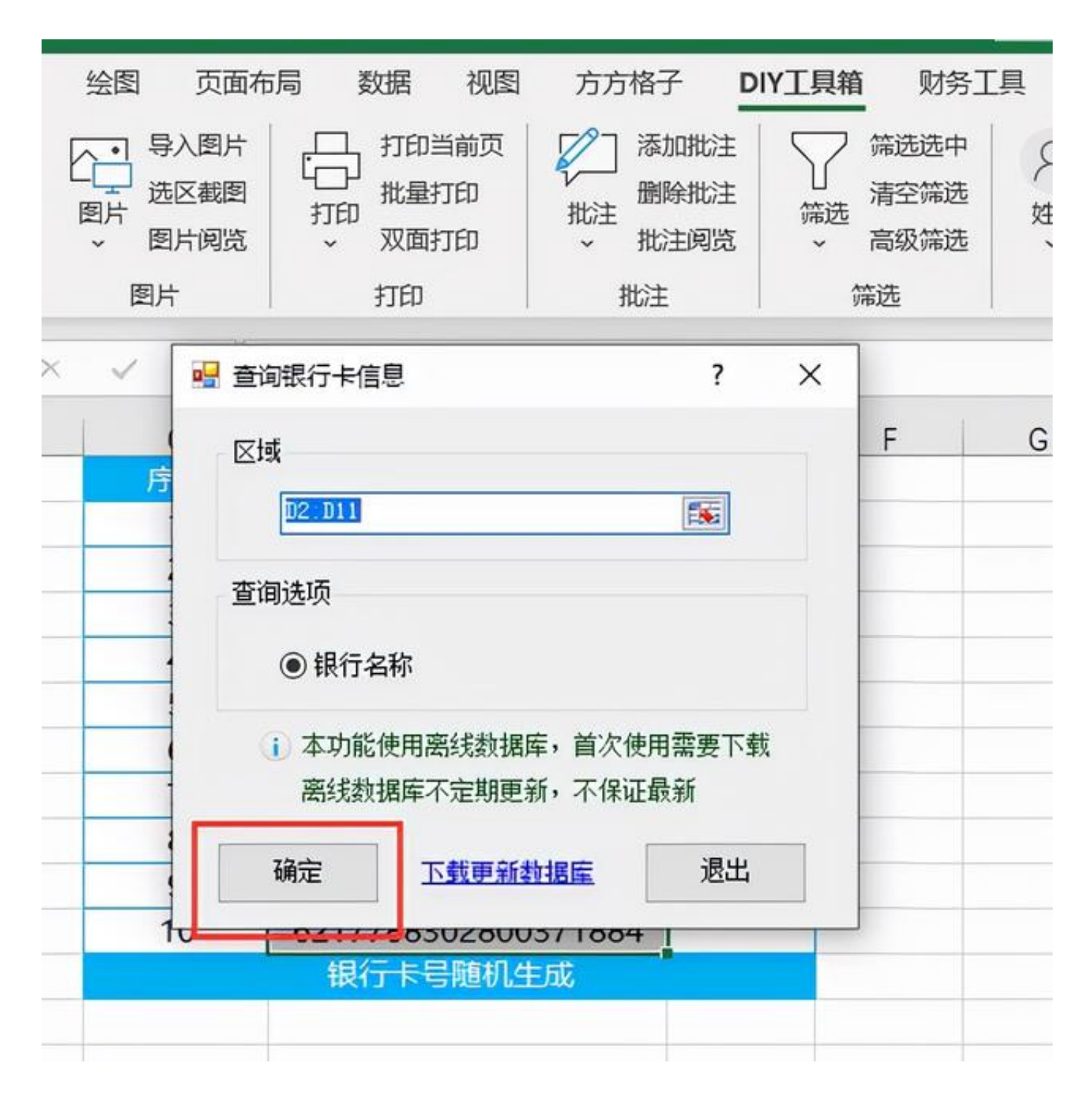

### 5.最后选择合适的结果存放单元格位置

| E<br>以行 | F       | G        | Н   |   | J |  |  |
|---------|---------|----------|-----|---|---|--|--|
| - 7     | 存放结果    |          | ?   | × |   |  |  |
| ž       | 青选择存放位置 | 1 (只需一个单 | 元格) |   |   |  |  |
| _       | \$E\$2  |          |     |   |   |  |  |
|         |         | 确定       |     |   |   |  |  |
| _       |         |          |     |   |   |  |  |
|         |         |          |     |   |   |  |  |
|         |         |          |     |   |   |  |  |
|         |         |          |     |   |   |  |  |
|         |         |          |     |   |   |  |  |

6.完成效果如下图

| 区截图 | 1100 1000 1000 1000 1000 1000 1000 100 | ₩注<br>批注<br>* 批        | 除批注<br>注阅览   | 了,<br><sup>論选,</sup> | 青空筛选<br>高级筛选 | メガロション | 姓谷 生成 |  |
|-----|----------------------------------------|------------------------|--------------|----------------------|--------------|--------|-------|--|
| 1   | 打印 批》                                  |                        | e            | 筛                    | 筛选           |        | 姓     |  |
| fx  |                                        |                        |              |                      |              |        |       |  |
| с   | D                                      |                        | E            |                      | F            | G      |       |  |
| 号   | 银行卡号                                   |                        | 银行           |                      |              |        |       |  |
| 1   | 72802                                  | 2574594                | <b>]</b> 社联合 | 社-金农                 | 卡-借记         | 3卡     |       |  |
| 2   | 52803                                  | 113238                 | (65473       | 3600)-金              | 农卡-信         | 昔记卡    |       |  |
| 3   | 52803                                  | 099106                 | (65473       | 3600)-金              | 农卡-信         | 昔记卡    |       |  |
| 4   | 52803                                  | 257704                 | (65473       | 3600)-金              | 农卡-信         | 昔记卡    |       |  |
| 5   | 52803                                  | 105028                 | (65473       | 3600)-金              | 农卡-信         | 昔记卡    |       |  |
| 6   | 52803                                  | 108766                 | (65473       | 8600)-金              | 农卡-信         | 昔记卡    |       |  |
| 7   | 72800                                  | )30 <mark>18</mark> 35 | (65473       | 3600)-金              | 农卡-信         | 昔记卡    |       |  |
| 8   | )1400                                  | 313536                 | (65473       | 3600)-金              | 农卡-信         | 昔记卡    |       |  |
| 9   | 72800                                  | 300837                 | (65473       | 8600)-金              | 农卡-信         | 昔记卡    |       |  |
| 0   | ,02800                                 | 371884                 | (65473       | 8600)-金              | 农卡-信         | 昔记卡    | 1     |  |
|     | 银行卡号随机的                                | E成                     |              |                      |              |        |       |  |
|     |                                        |                        |              |                      |              |        |       |  |
|     |                                        |                        |              |                      |              |        |       |  |
|     |                                        |                        |              |                      |              |        |       |  |